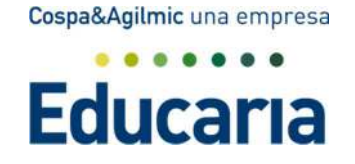

# TUTORIAL PARA FAMILIAS DEL MÓDULO DE COMUNICACIÓN

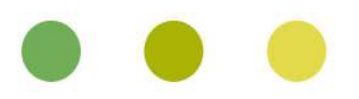

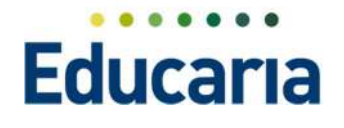

## MIS COMUNICADOS.

Al acceder como padres nos encontramos en banner de mis comunicados, en el que recibiremos todos los comunicados que nos envía el personal del centro.

| Mis comunicados | (i         |
|-----------------|------------|
| Vocabulario     | Fecha      |
| de:             | 18/11/2016 |
| Controles       | Fecha      |
| de:             | 17/11/2016 |
|                 |            |

Desde esta misma pantalla el programa nos permite acceder al comunicado para leerlo, contestarlo o reenviarlo.

| Programa | ción      |          | de: Francisco Rodri |
|----------|-----------|----------|---------------------|
| Leer     | Responder | Reenviar | Fecha<br>03/11/2016 |

#### Si accedemos al leer el programa nos abrirá el comunicado

| + Volver Re           | enviar 🔶 Responde | er      |                      |                        |
|-----------------------|-------------------|---------|----------------------|------------------------|
| Comunicado            |                   |         |                      |                        |
|                       |                   |         |                      |                        |
| De: Lydia Mª Alboleda | Luque             |         |                      |                        |
| Título Controles de   | e música          |         | Categoría            |                        |
| Costa do exclusión    | 17/11/2016        | Expira? | Fecha de expiración: | /Se puede contestar? 🗸 |

Y nos dará la opción de reenviar o responder el comunicado

Si desde el banner principal le damos a responder.

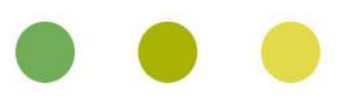

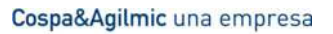

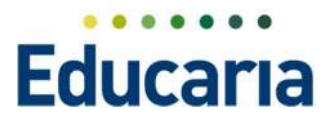

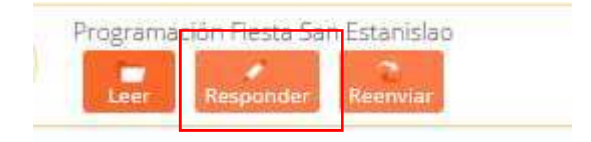

El programa directamente nos abre el comunicado para responder directamente, solo para tener que indicar el texto de la respuesta y darle a Enviar.

| omunicado                                 |           |           |      |                    |  |
|-------------------------------------------|-----------|-----------|------|--------------------|--|
| L Seleccionar destinatarios para el envío |           |           |      |                    |  |
| stinatarios: 1 (Lydia Mª Alboleda Luque)  |           |           |      |                    |  |
|                                           | Catagoria |           |      |                    |  |
| ulo RE: Trabajo en grupo de Música        | -acagoria |           |      |                    |  |
| tulo RE: Trabajo en grupo de Música       | ¿Expira?  | piración: | ±۲ د | puede contestar? 🕑 |  |

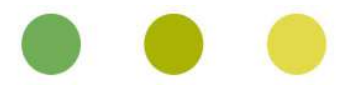

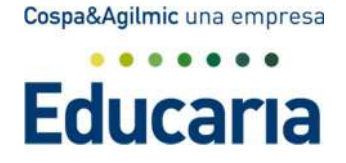

## AGENDA.

Desde la pantalla principal se puede ver la agenda del centro.

En esta agenda se puede seleccionar ver la agenda de los alumnos o la propia del usuario que ha accedido.

| Datos de: Secretaria1844 |           |
|--------------------------|-----------|
| Secretaria1844           | 1         |
| Hija<br>Adriana Mª       | Reuniones |
| 5.67891011               | Tareas    |
|                          |           |
|                          |           |

Que datos se ven en la agenda

Si se accede como padre aquellos eventos o reuniones en los que se le haya añadido como participante.

Entrevistas asociadas al padre.

Festivos y calendario del centro

Si accede a la agenda del alumno, se ve:

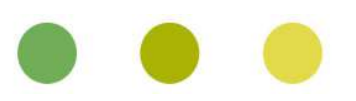

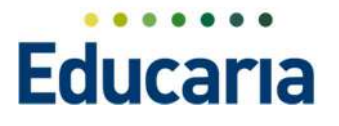

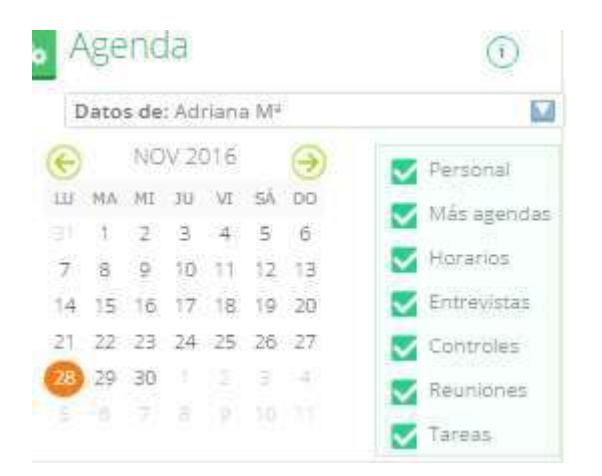

Personal: Horario o eventos personales del alumno (información añadida por el alumno desde su plataforma)

#### Horarios: Los horarios de clase

### 28/11/2016

- Gencias sociales (María José Jimé...
  Matemáticas (Pilar Montosa Valdi...
- 🕒 Matemáticas (Pilar Montosa Valdi...
- 🕒 Lengua castellana y literatura (Pil...
- ( Música (Lydía Mª Alboleda Lugue)
- 🕒 Ciencias de la naturaleza (María )...
- 🕒 Plástica (Pilar Montosa Valdivia)

Controles: Los controles o pruebas asociadas y publicadas al alumno

Tareas: Las tareas publicadas para el alumnos